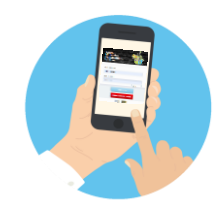

## YMMS - How to …

Registering for events as an OAV

## Florida Conference - Pathfinder & Adventurer Department

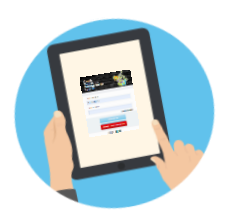

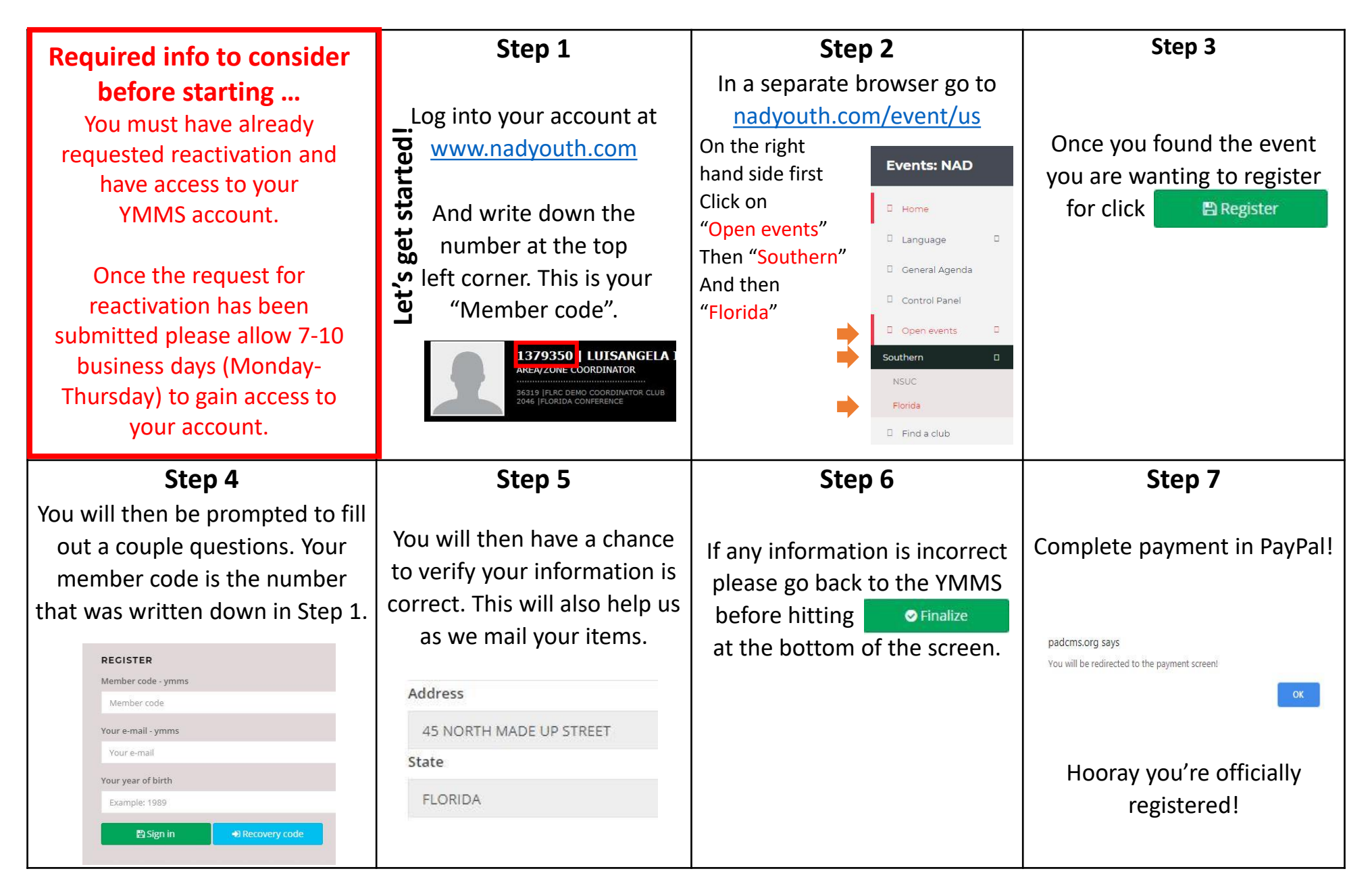